# Nové funkce programu TRIFID 2017

(týká se verze 6.56)

#### 1. Elektronická evidence tržeb

#### Nastavení komunikace EET v programu TRIFID

Nastavení parametrů se provádí volbou nabídky **Systémové funkce – Konfigurace – Nastavení EET**. Zobrazí se nastavovací tabulka:

| Nastavení EET                                                                                                    | _       |          | $\times$ |
|----------------------------------------------------------------------------------------------------|---------|----------|----------|
| Globální parametry Lokální parametry                                                                                                    |         |          |          |
| Identifikace provozovny: 11<br>DIČ: CZ6008252030<br>Mezní doba odezvy: 2 文 sec<br>Osobní certifikát<br>Soubor s certifikátem: 767603521.p12<br>Heslo pro certifikát: ******** 🗖 Zobrazit heslo |         |          | 2        |
| Ověřovací certifikát<br>Soubor s certifikátem: ca.cer                                                                                                    |         |          | 2        |
| Adresy serverů EET pro prostředí<br>Produkční:                                                                                                    |         |          |          |
| Test 🗸 Zapsat změny (F2)                                                                                                    | 🕻 Změny | nezapsat | t (Esc)  |

Zde je nutno vyplnit následující údaje:

Identifikace provozovny – číslo provozovny, přidělené daňovým portálem.

DIČ poplatníka (předvyplní se údajem z Globální konfigurace).

**Mezní doba odezvy** – maximální doba, po kterou program čeká na odezvu serveru EET, za normálních okolností vyhoví přednastavené 2 sekundy.

**Soubor s certifikátem** – Pomocí ikony na pravé straně zadávacího políčka lze najít a vybrat soubor stažený z daňového portálu, soubor se tím překopíruje do programu TRIFID.

Heslo pro certifikát – heslo zvolené uživatelem při generování certifikátu.

Údaje, které jsou již předvyplněné:

**Ověřovací certifikát** – je v programu už nainstalován, pokud dojde k jeho změně, je možno ho stáhnout z daňového portálu

Adresa serveru EET – v době vzniku tohoto dokumentu (listopad 2017) je platná adresa: <u>https://prod.eet.cz:443/eet/services/EETServiceSOAP/v3</u>, Je ovšem možné že se časem změní

Tabulka má dále záložku Lokální parametry (nutno nastavit zvlášť na každé pokladně v síti):

| Nastavení EET                                                                                                    | —       |          | ×     |
|----------------------------------------------------------------------------------------------------|---------|----------|-------|
| Globální parametry Lokální parametry                                                                                                    |         |          |       |
| Režim EET<br>∩ Nepouživá se<br>⊕ Běžný<br>∩ Zjednodušený<br>✓ Při startu programu otestovat připojení na server EET<br>✓ Povolit přepínání režimu EET v Prodeji |         |          |       |
| Test Zapsat změny (F2)                                                                                                    | 🗙 Změny | nezapsat | (Esc) |

Zde se zapíná **režim komunikace EET** – normální režim je Běžný. Zjednodušený režim (doklady se posílají dodatečně) je možné použít pouze po schválení finančním úřadem. Komunikaci lze případně úplně vypnout, pokud uživatel nemá povinnost evidovat tržby prostřednictvím EET.

**Mód EET** – normálně je Ostrý. Ověřovací mód je možné zapnout pro vyzkoušení v době, kdy povinnost EET ještě neplatí.

Volba **Povolit přepínání režimu EET v Prodeji** umožní dočasně vypnout zasílání dokladu na server EET (popsáno dále).

Tlačítkem Test je možné otestovat funkčnost spojení.

#### Použití při prodeji

Pro obsluhu programu se nic nemění, komunikace probíhá automaticky. Při úspěšném spojení se pouze během ukládání dokladu na krátký okamžik zobrazí upozornění, že komunikace probíhá a poté je doklad normálně uzavřen. V případě poruchy komunikace se zobrazí nabídka, jestli doklad uzavřít v zjednodušeném režimu.

Pokud je v konfiguraci zapnuta volba **Povolit přepínání režimu EET v Prodeji,** lze zasílání dat EET dočasně vypnout a zase zapnout pro případy, kdy je přípustné některé doklady na EET zasílat a některé ne. Vypnout a zapnout režim EET lze potom stiskem klávesové kombinace **Ctrl F12**> a jeho zapnutí je indikováno červeným nápisem **EET** v pravém horním rohu displeje obrazovky **Prodej**. Doklady, které projdou a neprojdou procesem EET je tak možné libovolně kombinovat. Při prodeji

dotykovou obrazovkou se po zapnutí tohoto režimu objeví na spodní liště tlačítko EET, kterým je opět možné zapínat a vypínat komunikaci.

Vypínač EET funguje pouze pro prodejky, na další doklady (faktury, zakázky) se nevztahuje.

Výsledkem komunikace se serverem EET jsou údaje, které se tisknou na odpovídajících dokladech (prodejky, faktury a zakázky, placené hotově, nebo kartou). Jedná se o tyto údaje:

**Režim provozu** (běžný, nebo zjednodušený), **identifikace provozovny**, označení pokladního místa (číslo pokladny)

BKP (bezpečnostní kód poplatníka), vygeneruje program TRIFID

FIK (fiskální identifikační kód) – vrátí server EET v případě běžného režimu a úspěšné komunikace

**PKP** (podpisový kód poplatníka), vygeneruje program TRIFID v případě zjednodušeného režimu, nebo poruchy při komunikaci.

#### Navazující funkce

V seznamu jednotlivých dokladů (prodejky, faktury, zakázky) přibyl příznak identifikující stav dokladu s ohledem na EET. Jedná se o poslední písmeno sloupce S:

| Prodejky stanice č.<br>Číslo  T Datum                                                                                                    | 01 == Sklad 01 ==<br> č.odb Odběratel                                   | Suma s DPH  S                                                                                                    |
|----------------------------------------------------------------------------------------------------|-------------------------------------------------------------------------|----------------------------------------------------------------------------------------------------|
| 010000042     D     23.09.2016       010000043     U     23.09.2016       010000044     U     23.09.2016       010000045     U     23.09.2016       010000045     U     23.09.2016       010000047     U     23.09.2016       010000047     D     23.09.2016       010000047     D     23.09.2016       010000047     D     23.09.2016       010000050     D     26.09.2016       010000051     D     26.09.2016       010000052     D     26.09.2016       010000053     Z     27.09.2016       010000054     Z     27.09.2016       010000055     U     27.09.2016       010000056     U     27.09.2016       010000057     U     27.09.2016       010000058     Z     27.09.2016       010000059     Z     27.09.2016       010000059     Z     27.09.2016       010000060     Z     27.09.2016       010000061     Z     27.09.2016 <td>1 MAKRO ČR spol. s r.o.<br/>2 QANTO spol. s r.o.<br/>2 QANTO spol. s r.o.</td> <td>20.00 U F<br/>20.00 U F<br/>20.00 U F<br/>20.00 U<br/>20.00 U<br/>20.00 U<br/>20.00 U<br/>20.00 U F<br/>1.90 U F<br/>20.00 U F<br/>20.00 U F<br/>20.00 U F<br/>20.00 U F<br/>20.00 U F<br/>20.00 U P<br/>20.00 U P<br/>20.00 U P<br/>20.00 U P<br/>20.00 U F<br/>20.00 U F<br/>20.00 U P<br/>20.00 U P</td> | 1 MAKRO ČR spol. s r.o.<br>2 QANTO spol. s r.o.<br>2 QANTO spol. s r.o. | 20.00 U F<br>20.00 U F<br>20.00 U F<br>20.00 U<br>20.00 U<br>20.00 U<br>20.00 U<br>20.00 U F<br>1.90 U F<br>20.00 U F<br>20.00 U F<br>20.00 U F<br>20.00 U F<br>20.00 U F<br>20.00 U P<br>20.00 U P<br>20.00 U P<br>20.00 U P<br>20.00 U F<br>20.00 U F<br>20.00 U P<br>20.00 U P |

Význam příznaku:

F – Doklad je zaregistrován na serveru EET, na dokladu je platné FIK

P – Doklad byl vytvořen v zjednodušeném režimu, nebo došlo k chybě v komunikaci. Namísto FIK se na dokladu tiskne PKP, doklad je nutno dodatečně znovu odeslat

Bez písmena – Doklad vytvořený v režimu vypnutí EET, nebo v ověřovacím režimu

#### Dodatečné odeslání dokladů

Je nutné v případě poruchy, nebo při pořizování dokladů v zjednodušeném režimu, kdy se neregistrují hned, ale je nutné provést to dodatečně do 48 hodin. Funkce se spustí volbou **Dodatečné zaslání EET** za nabídky **Doklady**:

| Objednávky dodavatelům<br>Příjem do skladu                                                                 | O<br>P      |
|----------------------------------------------------------------------------------------------------|-------------|
| Nabídky<br>Objednávky od zákazníků<br>PRODEJKY<br>Výdejky a dodací listy<br>Faktury a dobropisy<br>Zakázky | N Q U V F G |
| Reklamace                                                                                                  | R           |
| Automatický import dokladů<br>IMPORT DOKLADŮ PODLE TYPU                                                    | A<br>T      |
| Dodatečné zaslání EET                                                                                      | E           |

Zobrazí se okno s výpisem dokladů k dodatečnému odeslání:

| Dodatečné zaslání tržeb na server EET                                                                                        | – – ×                                                                                                    |
|----------------------------------------------------------------------------------------------------|----------------------------------------------------------------------------------------------------|
| Počty dokladů, které čekají na dodatečné zaslání na server EET:<br>- Prodejky: 3<br>- Faktury a dobropisy: 0<br>- Zakázky: 0 | Nastavení     Po startu programu     ○ Nekontrolovat     ○ Odeslat po dotazu     ⓒ Odeslat automaticky     Po uzávěrce tržby     ○ Nekontrolovat     ⓒ Odeslat po dotazu     ⓒ Odeslat po dotazu     ⓒ Odeslat po dotazu     ⓒ Odeslat po dotazu     ⓒ Odeslat automaticky     Počet kontrolovaných dnů zpět     ○ Neomezený     ③      Zapsat |
| Test spojení                                                                                                    | ✓ Poslat tržby na EET (F2) Storno (Esc)                                                                                                    |

Po stisku tlačítka **Poslat tržby na EET** se spustí jejich odesílání. Výsledek komunikace je vypsán v okně:

| Dodatečné zaslání tržeb na server EET                                                                                                    | – 🗆 X                                                                                                    |
|----------------------------------------------------------------------------------------------------|----------------------------------------------------------------------------------------------------|
| Počty dokladů, které čekají na dodatečné zaslání na server EET:<br>- Prodejky: 3<br>- Faktury a dobropisy: 0<br>- Zakázky: 0<br>Z A Č Á T E K K O M U N I K A C E<br>Zasílám prodejky stanice číslo 01:<br>- U01010000031 OK<br>- U01010000033 OK<br>- U01010000033 OK<br>K O M U N I K A C E U K O N Č E N A | Nastavení     Po startu programu     Nekontrolovat     Odeslat po dotazu     Odeslat automaticky     Po uzávěrce tržby     Nekontrolovat     Odeslat po dotazu     Odeslat po dotazu     Odeslat po dotazu     Odeslat po dotazu     Odeslat automaticky     Počet kontrolovat     Neomezený     3     Zapsat |
| Test spojení                                                                                                    | Hotovo                                                                                                    |

Po dodatečném zaslání dokladu zmizí v seznamu dokladů příznak P a je nahrazen příznakem F.

V okně pro dodatečné zasílání lze také nastavit automatická kontrola neodeslaných dokladů, která se může provést při spuštění programu, nebo při uzávěrce tržby. V závislosti na nastavení se neodeslané doklady odešlou automaticky, nebo se jen nabídnou a odešlou na pokyn obsluhy.

Jednotlivé doklady lze dodatečně odeslat také jednotlivě. Příslušný doklad se najde v seznamu dokladů, zobrazí se klávesou **<F3>** a pak je možné ho dodatečně odeslat klávesou **<Ctrl F12**>.

#### Dodatečné h**otovostní úhrady faktur**

(platí pouze pro variantu programu PROFI)

Jak již bylo výše popsáno, hotovostní úhrada vydané faktury podléhá povinnosti evidence EET obdobně jako vystavení prodejky za hotové. To znamená, že v případě, kdy je úhrada faktury nastavena na **Hotově**, nebo **Bankovní kartou**, dojde při uzavření dokladu k odeslání údajů na server EET a na faktuře jsou vytisknuty příslušné údaje.

V praxi můžou ovšem nastat případy, kdy je faktura vystavená původně pro platbu převodem, ale dodatečně je uhrazena hotově. V takovém případě je nutné vystavit k faktuře dodatečný doklad, který k okamžiku úhrady odešle data na EET. Dokladů může být i několik, pokud je faktura placena několika splátkami. Program TRIFID ve variantě PROFI tuto situaci řeší **Příjmovým dokladem** k faktuře.

V seznamu faktur je možno po stisku **<F2>** na požadované faktuře vyvolat nabídku a z ní vybrat volbu **Evidence úhrad**:

| - Doklad              |   |
|-----------------------|---|
| Stornovat             | S |
| Označit jako uhrazený | Р |
| Evidence úhrad        | С |
|                       |   |

Objeví se tabulka s jednotlivými úhradami faktury:

| — Úhradý faktu<br>Datum | ry č. 24 ————<br> Úhrada | = <mark>604.40=</mark><br> Částka  : | 5 |
|-------------------------|--------------------------|--------------------------------------|---|
| 25.04.2017              | hotově                   | 300.00                               | F |
|                         |                          |                                      |   |
|                         |                          |                                      |   |
|                         |                          |                                      |   |
| Placeno: 300.           | .00 Zbývá                | : 304.40=                            |   |

Funkce se dá spustit také stiskem **<F9>** na údaji s částkou dokladu (kompatibilita s původní evidencí úhrad). Také se dá spustit přímo v zobrazené faktuře, stiskem **<Shift F10>**.

Zobrazená tabulka se chová obdobně jako jiné seznamy – stiskem **<Ins>** se přidá úhrada, kde lze vybrat způsob úhrady a zadat uhrazovanou částku (faktura může být uhrazena po částech, různými způsoby):

| Úhradý<br>Datum | faktury č.<br> Úhr                        | 24 <u> </u>                            | Část | 604.40=<br><a th=""  <=""><th>s</th></a> | s |
|-----------------|-------------------------------------------|----------------------------------------|------|------------------------------------------|---|
| 25.04.201       | 7  hot<br>Datum :<br>Úhrada :<br>Částka : | cově<br>25.04.2017<br>hotově<br>304.40 | Kč   | 300.00                                   | F |
|                 | Zbývá :                                   | 0.00                                   | КČ   |                                          |   |
| 📙 Placeno       | 300.00                                    | Zbývá:                                 |      | 304.40                                   |   |

Pokud je vybrána úhrada **Hotově**, nebo **Bankovní kartou** je při uložení provedena komunikace s EET, je-li nastavena. Pro hotovostní úhradu lze vytisknout příjmový doklad, stiskem **<Ctrl F10>**, nebo **<F10>**, dle způsobu používaného tisku.

| Příjmový pol                                              | kladní doklad č.                                                       |                                                          | ze dne: 25.04.2017                            |
|-----------------------------------------------------------|------------------------------------------------------------------------|----------------------------------------------------------|-----------------------------------------------|
| Dodavatel:<br>Název Firmy                                 |                                                                        | Přijato od:                                              |                                               |
| Žižkova 666<br>130 00 Praha<br>IČO:                       | DIČ: CZ00000019                                                        | Pat a Mats.r.<br>Evropská 15<br>16000 Prah<br>IČO:002889 | o.<br>a6<br>18 DIČ:006-00288918               |
| Účel platby: V <sub>)</sub>                               | /daná <mark>fa</mark> ktura 24                                         |                                                          |                                               |
| Částka: 30<br>Slovy: tři:                                 | 10 Kč<br>sta                                                           |                                                          |                                               |
| Přijal:                                                   |                                                                        |                                                          |                                               |
|                                                           |                                                                        |                                                          |                                               |
| EET: Běžný režim<br>BKP:DAF1F04F-03,<br>FIK:27e017bc-3db6 | Provozovna: 11 F<br>AB1DE5-FB34A9E4-85B20<br>-491e-8b87-b1686508ff0f-1 | Pokladna: 01<br>)497-8EC5A3AA<br>ff                      | Doklad: 241<br>Vystaveno: 25.04.2017 14:02:58 |

Klávesou **<F3>** lze zobrazit jednotlivé uskutečněné úhrady, například pro dodatečný tisk.

I u tohoto typu dokladu je možné dodatečné odeslání údajů na EET pomocí klávesy < Ctrl F12>.

### 2. Trvalé označování položek

Tato funkce je obdobou stávajícího označování položek, na rozdíl od něj je však označení položek zachováno i při zavření číselníků zboží a následně i při vypnutí programu. Označené položky jsou v seznamu zboží podbarveny modře. Původní (dočasné) označení položek s oranžovým podbarvením funguje i nadále a oba způsoby je možné kombinovat.

Položky lze označovat:

**Ručně** - klávesová kombinace **<Alt + šipka nahoru/dolů>** označí nebo odznačí položku, **<Alt +>** označí všechny položky, **<Alt ->** odznačí všechny položky

**Automaticky při založení nové položky**, nebo editaci položky stávající – určeno pro exporty změn z centrálního skladu

**Automaticky při importu příjemky, nebo cenové akce** – určeno pro prodejny, aby bylo vidět, u kterých skladových položek nastala změna

Automatické označování podle druhého a třetího bodu je nutné zapnout v **Globální konfiguraci**, sekce **Parametry číselníků**:

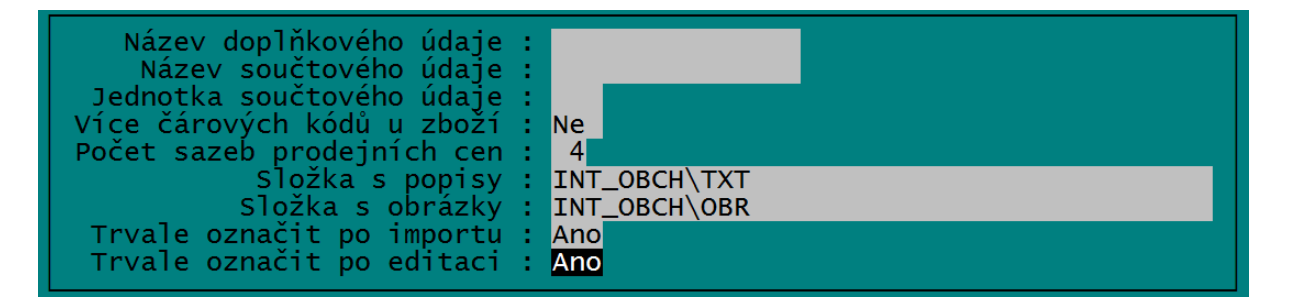

Smyslem automatického označení je, že existuje seznam položek, kde došlo ke změnám (způsobeným ruční editací, nebo importem dat). Pro takto označené zboží lze potom vytisknout jeho seznam, nové cenovky, případně z nich vytvořit exportní soubor pro aktualizaci zboží na dalších prodejnách.

### 3. Export a import skladových položek

Export položek zboží se spustí v číselníku Zboží stiskem **<Alt F6>**. Z nabídky se vybere **Export do XML/CSV souboru.** 

| Zboží - export do XML a CSV               | ×                            |
|-------------------------------------------|------------------------------|
| Typ exportu:                              |                              |
| C:\work\Prima\centrala_1\EXPORT           |                              |
| Název výstupního souboru:                 | Export na FTP pro:           |
| zbozi.xml                                 | ✓ prodejna 2<br>✓ prodejna 3 |
| Srovnávací číselník                       |                              |
| ∩ Číslo ⊙ Kód ∩ Zkratka ∩ Skupina Údaje   |                              |
| 🗍 Jen položky s příznakem do int. obchodu |                              |
| Transformace výstupního souboru           | Export na disk (F2)          |
| <b>_</b>                                  | 🗙 Storno (Esc)               |

V zobrazeném okně lze nastavit formát výstupních dat. Tlačítko **Údaje** umožní zastavit, které údaje z karty Zboží se mají exportovat. Pokud mají být data v přesně definovaném formátu (například pro eshop), lze vytvořit transformační šablonu a nastavit její použití. Nastavit lze také výstupní složku, kam se data mají ukládat. Vytvoření exportního souboru se provede stiskem tlačítka **Export na disk**. Pokud je nastavena komunikace mezi prodejnami přes FTP server, objeví se také tlačítko **Export na FTP** a možnost vybrat, na které z přednastavených prodejen se mají data poslat.

Pokud bylo vše nastaveno předem, není potřeba v okně parametrů nic řešit, pouze se spustí export stiskem příslušného tlačítka, případně se označí vybrané prodejny, na které se mají data poslat.

Na programu v prodejně lze úpravy skladových položek importovat ručně (stiskem **<Shift F6>** v číselníku zboží), nebo automaticky při startu programu, je-li to v INI souboru nastaveno. Při automatickém importu se při startu programu zobrazí nabídka všech dat, která jsou pro tuto prodejnu na FTP serveru ke stažení.

V případě, že při stažení dat dojde ke změnám v seznamu zboží, jsou nové, nebo upravené položky označeny trvalým způsobem a lze k nim potom vytisknout potřebné sestavy, nebo cenovky.

# 4. Centrální rozesílání cenových akcí

Cenovou akci lze exportovat a importovat obdobným způsobem, jako jiné doklady. V seznamu akcí se stiskne **<Alt F6>** na řádku s odpovídající akcí. Vybere se export na disk, nebo přenos na FTP a mezerníkem případně zapnou/vypnou prodejny, kam mají být data zaslána:

| Akce = Centrál<br>Číslo Název akce                                                                                                  | ni sklad ————————————————————————————————————                                                                         | Konec                                                                                                    | Stav                                                                                                    |
|----------------------------------------------------------------------------------------------------|----------------------------------------------------------------------------------------------------|----------------------------------------------------------------------------------------------------|----------------------------------------------------------------------------------------------------|
| 1 Akce č. 1<br>2 Akce č. 2<br>3 Akce č. 3<br>4 Akce č. 4<br>5 Akce č. 4<br>5 Akce č. 6<br>7 Akce č. 7<br>8 Akce č. 8<br>9 Akce č. 9 | Byla vyexportována cenová akce č. 9<br>Odeslat pro:<br>Ne prodejna 2<br>Ne prodejna 3<br>12.10.2016 1<br>24.10.2016 2 | 2014<br>2016<br>2016<br>2016<br>2016<br>12.10.2016<br>12.10.2016<br>12.10.2016<br>12.10.2016<br>12.10.2016<br>24.10.2016 | ukončená<br>rozpracovaná<br>rozpracovaná<br>rozpracovaná<br>rozpracovaná<br>rozpracovaná<br>rozpracovaná<br>rozpracovaná<br>probíhá |

Na prodejně lze cenové akce importovat z disku, nebo FTP serveru stejným způsobem, jako úpravy položek zboží, tj. automaticky při startu, nebo ručně stiskem **<Shif F6>** v číselníku cenových akcí.

# 5. Možnost zadávání ceny při naúčtování v prodeji

V programu byla zavedena možnost zadávat cenu položky zboží až během prodeje (podobně, jak to bylo doposud možné při účtování služeb). Lze to použít při prodeji položek, kde každý kus má jinou cenu. Dá se tím také simulovat prodej do oddělení, jako u elektronických pokladen, kdy se neúčtují konkrétní položky, ale pouze peníze za určitou skupinu zboží. V tomto případě je skupina reprezentovaná jednou univerzální položkou zboží (například Pečivo), na kterou se účtují všechny položky, do této skupiny spadající. Zadává se pak vždy konkrétní cena a položka zboží se obvykle prodává do záporu.

Nastavuje se v Lokální konfiguraci, sekce Režim prodeje za hotové. V tabulce je nový parametr Dotaz na cenu u zboží:

| Standardní prodej<br>Vracení peněz<br>Nabízet položky<br>Preferovaný doklad                                                                                                    | : Nepovinné<br>: Všechny<br>: Zjednodušený daňový doklad                                                                          |
|----------------------------------------------------------------------------------------------------|----------------------------------------------------------------------------------------------------|
| Prefer.artikl při vracení<br>Reinicializovat periférie<br>Mezisoučet s tiskem<br>Tisk dokladu<br>Více rozpracov. prodejek<br>Pokladní zásuvku otevřít<br>Hlídat zadání množství nad<br>Dotaz na termínovanou položku<br>Dotaz na cenu u zboží<br>Identifikovat odběratele nad | : Zboží<br>Ne<br>Ne<br>Podle polohy Scroll Lock<br>Ano<br>Po vracení peněz<br>10000<br>Ne<br>Při nulové ceně<br>10000.00 Kč s DPH |
| V okně displeje zobrazovat<br>– prodejní ceny<br>– průběžný mezisoučet                                                                                                    | : Obrysem<br>: Ne                                                                                                    |

Parametr je možné nastavit na hodnoty:

Ne – stávající stav, cena se použije z karty zboží

**Při nulové ceně** – Pokud je cena položky ve zvolené sazbě nulová, program zobrazí dotaz, jakou cenu má použít

Vždy – program se ptá na cenu vždy, při naúčtování každé položky

Dotaz na cenu během účtování vypadá takto:

| Kód zboží<br>Název zboží | : | 8594045470017<br>nerozlišené zboží s |
|--------------------------|---|--------------------------------------|
| Cena                     | : | 0.00 Kč s DPH                        |
| Množství                 | : | 1.00 ks                              |

Chování programu je v tomto případě shodné při ručním výběru položky, i při výběru položky snímačem čárového kódu.

# 6. Zadání přirážky, nebo slevy absolutní částkou

Při vytváření prodejního dokladu lze výběrem z nabídky po stisku <Ctrl F9> zadat také slevu, nebo přirážku, která není nijak rozpuštěna do jednotlivých položek, ale vystupuje na dokladu jako samostatný řádek.

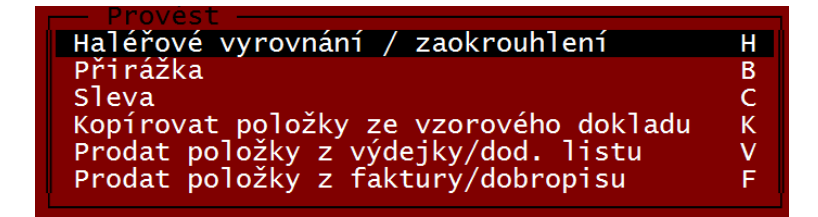

Pojmenování tohoto řádku lze přenastavit v **Globální konfiguraci**, sekce **Parametry slev a akcí v dokladech**. Pod tímto názvem se potom objevuje v nabídce i na dokladech.

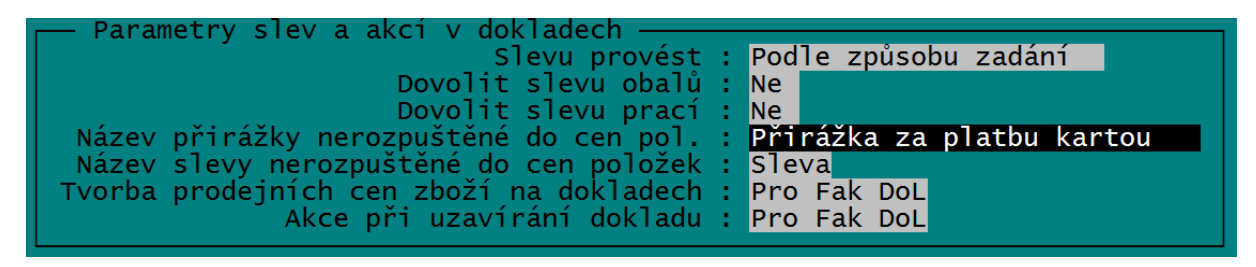

## 7. Ostatní

Pro některé typy dokladů lze vypnout dotaz na odběratele, pokud jsou vytvořeny ve funkci **Prodej**. Nastavuje se v **Lokální konfiguraci**, sekce **Režim prodeje za hotové**. Pokud je jako Preferovaný doklad vybrán Úplný daňový doklad, Dodací list, nebo Výdejka, objeví se pod touto volbou parametr **Dotaz na odběratele**, kterým lze dotaz vypnout.

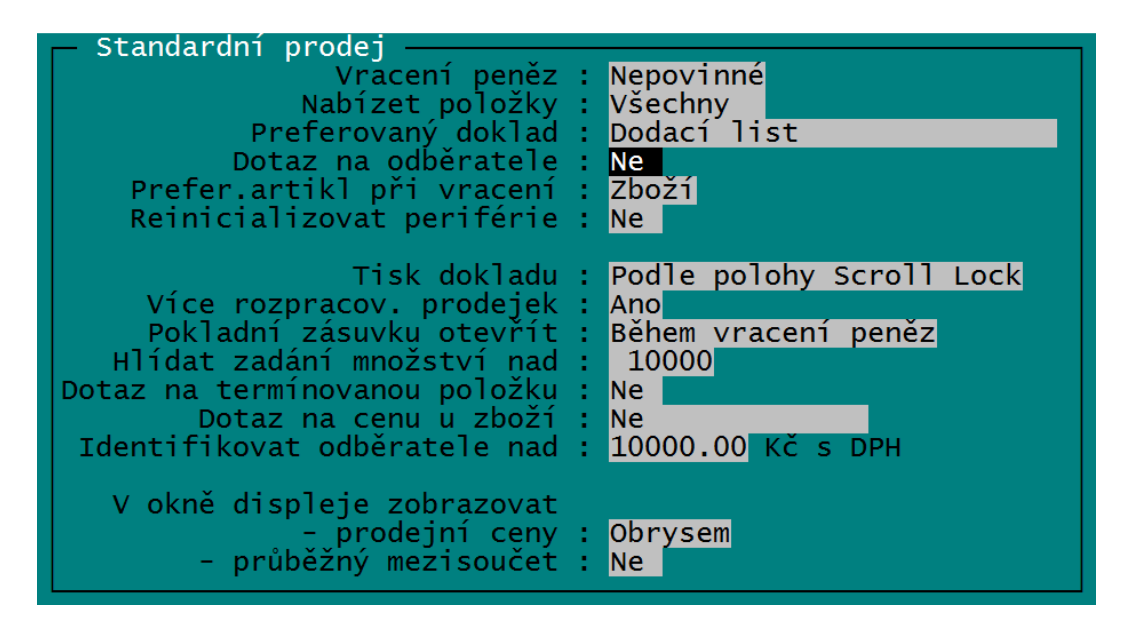

V kartě **Obchodního partnera** je možné nastavit kromě splatnosti také **Preferovaný způsob úhrady**, který se potom předvyplní na dokladu po zadání obchodního partnera:

| — Obchodní partner — | OPRAVA                                    |
|----------------------|-------------------------------------------|
| Cislo :              | 12 Typ : N                                |
| Název firmy :        | Novák Petr                                |
| Adresa :             |                                           |
|                      | Dolní sídliště 562/TT                     |
| Město -              | Litomyšl Obrat · 0.00 Kč                  |
|                      |                                           |
|                      |                                           |
|                      |                                           |
| DIC :                | Vklad na konto : Nepouzivat               |
| Skupina :            |                                           |
| Sleva/sazba :        | 0.0 % z ceny na dokladu Splatnost : 0 dnů |
|                      | Préferovaná úhrada : Nedefinovaná         |
| Jméno zástupce :     | Preferovaná úhrada                        |
| Telefon :            | Nedefinovaná                              |
| Fax :                | hotově FH                                 |
| Číslo účtu ·         | převodem EP                               |
| Spřažený partner :   | botově NH                                 |
| E-mail .             | nřevedom ND                               |
|                      | prevodem NP                               |
| Poznamka :           |                                           |

V **Globální konfiguraci**, sekce **Parametry číselníků** přibyly parametry **Složky s popisy a Složka s obrázky**, kde lze vyplnit cestu, kde má program hledat obrázky a popisy zboží. Tyto složky se používají především pro dodatečné údaje na e-shop, případně obrázky na tlačítkách dotykové obrazovky, pro jiné účely nemají význam.

#### Export dokladů do účetního systému Money S3

Nastavuje se stejně jako ostatní účetní programy – v **Lokální konfiguraci**, sekce **Účetnictví**. V konfigurační tabulce je možno nastavit parametry pro přenos vydaných a přijatých faktur:

| Příjemky                                                                                                    | Faktury vydané                                                                                                    |  |
|----------------------------------------------------------------------------------------------------|----------------------------------------------------------------------------------------------------|--|
| Č<br>Hra<br>Hradit bez<br>I<br>O<br>Pop                                                                          | íselná řada : rrrr<br>adit hotově : POK<br>zhotovostně : BAN<br>Předkontace : V105<br>členění DPH : 19Ř40,41<br>pis dokladu : Příjem zboží |  |
| Vazel                                                                                                    | oní adresář : MoneyS3                                                                                                    |  |
| Konkrétní platby k zaúčtování se nastavují ve funkci :<br>Systémové funkce/Konfigurace/DRUHY ÚHRAD A ZÁPISŮ V PD |                                                                                                    |  |

# Pro variantu Profi:

# 8. Kopírování položek z Příjemky do prodejního dokladu s možností změny

Funkce slouží k usnadnění tvorby prodejního dokladu (Faktury, Prodejky, Zakázky, Dodacího listu). Položky dokladu je možno vytvořit zkopírováním položek z příjemky, kterou bylo prodávané zboží naskladněno. Novinkou je možnost vybrání jen některých položek a možnost úpravy jejich množství.

Funkce se spouští obvyklým způsobem – stiskem <**Ctrl F9**> v položkách dokladu. Ze zobrazené nabídky se vybere volba Kopírovat položky ze vzorového dokladu a následně typ dokladu. Zobrazí se seznam zvolených dokladů a stiskem klávesy <**Enter**> lze celý doklad zkopírovat do dokladu právě vytvářeného. V případě Příjemky byla tato funkce rozšířena tak, že je možno stiskem <**F3**> zobrazit doklad a zde označit (<**Ctrl + šipka nahoru/dolů**>) pouze některé položky. Po stisku <**Alt F2**> se tyto vybrané položky přesunou na vytvářený doklad. V tomto případě se přenese celé původní množství každé položky. Je možný i druhý postup, kdy se toto množství dá změnit – označené položky se přenesou stiskem <**Shift F2**>. V takovém případě se objeví tabulka, kde je možné přenesené množství vyplnit:

| – Kopírování položek z příjemky č. 000000007 –<br>Číslo Název | K dispozici | Kopírovat |
|---------------------------------------------------------------|-------------|-----------|
| 21 Tatranka s lískovými oříšky                                | 7.00        | 5.00      |
| 22 Tyčinka Mars                                               | 8.00        | 5.00      |
| 23 Káva Standart 75g                                          | 9.00        | 0.00      |

Po vyplnění množství a stisku **<F2**> se položky v zadaném množství přenesou do vytvářeného dokladu.

# 9. Přesun položek z Dodacího listu, nebo Výdejky do prodejního dokladu

Hlavním rozdílem této nové funkce oproti kopírování položek ze vzorového dokladu je to, že přenesené položky z původního dokladu zmizí, přesněji řečeno, z jejich množství je odečteno množství přenesené do cílového dokladu. Je tak možné stálým zákazníkům průběžně vydávat zboží na rozpracovaný doklad a posléze ho po částech přenášet do jednotlivých prodejních dokladů.

Funkce se spouští v položkách prodejního dokladu po stisku < Ctrl F9>.

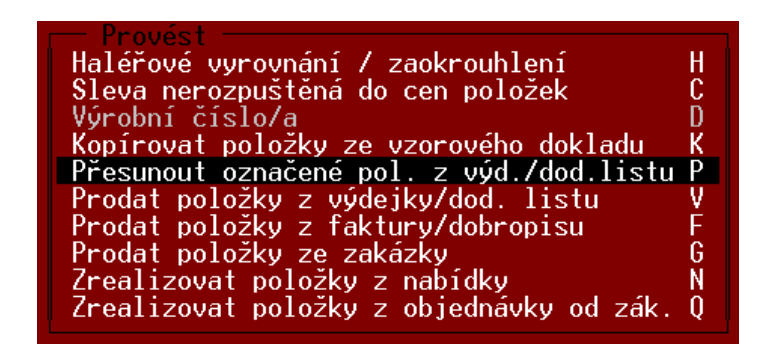

Po výběru volby **Přesunout označené položky…** se zobrazí seznam rozpracovaných Dodacích listů a Výdejek. Vybraný doklad se zobrazí klávesou **<F3>** a obvyklým způsobem se v něm označí položky k přenesení. Po stisku **<Alt F2>** se označené položky přenesou do prodejního dokladu. V tomto případě se přenese celé množství, které na výchozím dokladu je.

Další možností je přenos pomocí stisku **<Shift F2**>, které umožní přenést jen část množství. Opět se objeví tabulka, kde je možné přenesené množství vyplnit:

| – Kopírování položek z příjemky č. 000000007 =<br>Číslo Název | K dispozici Kop | írovat |
|---------------------------------------------------------------|-----------------|--------|
| 21 Tatranka s lískovými oříšky                                | 7.00            | 5.00   |
| 22 Tyčinka Mars                                               | 8.00            | 5.00   |
| 23 Káva Standart 75g                                          | 9.00            | 0.00   |

Po vyplnění množství a stisku <**F2**> se položky v zadaném množství přenesou do vytvářeného dokladu a **množství v původním dokladu je odpovídajícím způsobem upraveno**.

#### 10. Ostatní

Pokud je v kartě zboží vyplněn údaj **Balení**, je možné zadávat množství v dokladech (nebo při prodeji) s využitím tohoto údaje. Pokud se po zadání množství stiskne **<Ctrl F9>**, je zadané množství vynásobeno balením. Tímto způsobem lze zadávat namísto počtu kusů počet balení a program si kusy vypočte sám.

V číselníku skupin je možné zobrazit tabulku s odběrateli, kteří mají na tuto skupinu zboží nastavenou slevu. Tabulka se zobrazí po stisku **<F9>** na řádku s požadovanou skupinou. Po stisku **<Enter>** na procentu slevy je možné tuto slevu pro každého odběratele upravit.

## **Pro variantu Gastro:**

## 11. Grafické sestavy pro tisk do kuchyně

V souvislosti s používáním grafických tiskáren pro tisk prodejek byl přidán grafický tisk také pro tisk objednávek do kuchyně. Při nastavování tisku do kuchyně ve skupině zboží lze nyní vybrat tisk znakový, nebo grafický. Tiskových sestav může být i více, než jedna a tisknout pak každou skupinu zboží na jinou tiskárnu, případně v jiné podobě (předpokládají se tiskové sestavy individuálně upravované na zakázku).

| vu na dokladech : Ano<br>výdej do záporu : Dle<br>Tisk do kuchyně : <mark>G-Ob</mark><br>oty lze převzít do kar | lok. konfigurace<br>jednávka kuchyni | пх                                  |
|----------------------------------------------------------------------------------------------------|--------------------------------------|-------------------------------------|
| vatel :<br>DPH : %<br>údaj : Žádný<br>notky : ks<br>ásoba : 0.000<br>ásoba : 0.000<br>jalení 0.000              | 1 - Objednávka kuchyni               | ✓ Vy <u>b</u> rat                   |
| obal :                                                                                                    |                                      | <u>N</u> astavení<br>X Storno (Esc) |

# 12. Prodej pomocí dotykového displeje

Zde byla provedena celá řada úprav a doplnění, kompletní popis je v samostatné příručce.

Týká se především těchto funkcí:

- Možnost rozmístění stolů do několika místností
- Přesuny účtů mezi stoly
- Rozdělování a slučování účtů
- Tisk zprávy do kuchyně
- Tlačítko pro platbu stravenkou